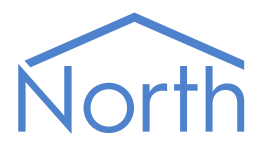

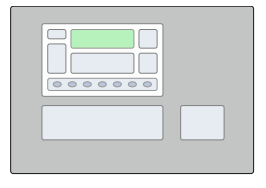

# The Rafiki Driver

The Rafiki driver connects to the Fike Safety Technology Duonet and Quadnet fire detection system. Available for ObSys and Commander.

This document relates to Rafiki driver version 1.0

Please read the *Commander Manual* or *ObSys Manual* alongside this document, available from *www.northbt.com* 

### Contents

| Compatibility with the Fike System |
|------------------------------------|
| Equipment3                         |
| Values                             |
| Using the Driver                   |
| Starting the Interface4            |
| Setting up the Driver              |
| Checking Communications4           |
| Alarms                             |
| Format5                            |
| Examples                           |
| Point Field                        |
| Condition and Priority Field5      |
| Object Specifications              |
| Example Object Reference           |
| Device Top-Level Objects           |
| Rafiki Driver Setup                |
| Rafiki Fire System                 |
| Panel9                             |
| Actions                            |
| Loop                               |
| Device                             |
| Zone                               |
| Driver Versions                    |

## Compatibility with the Fike System

The Rafiki driver allows North to interface with a Fike Safety Technology, previously Rafiki Protection, fire detection system.

The driver connects, via an RS232 serial connection, to a Fike Duonet or Quadnet addressable fire control panel (Fig. 1), and can communicate with a network of panels.

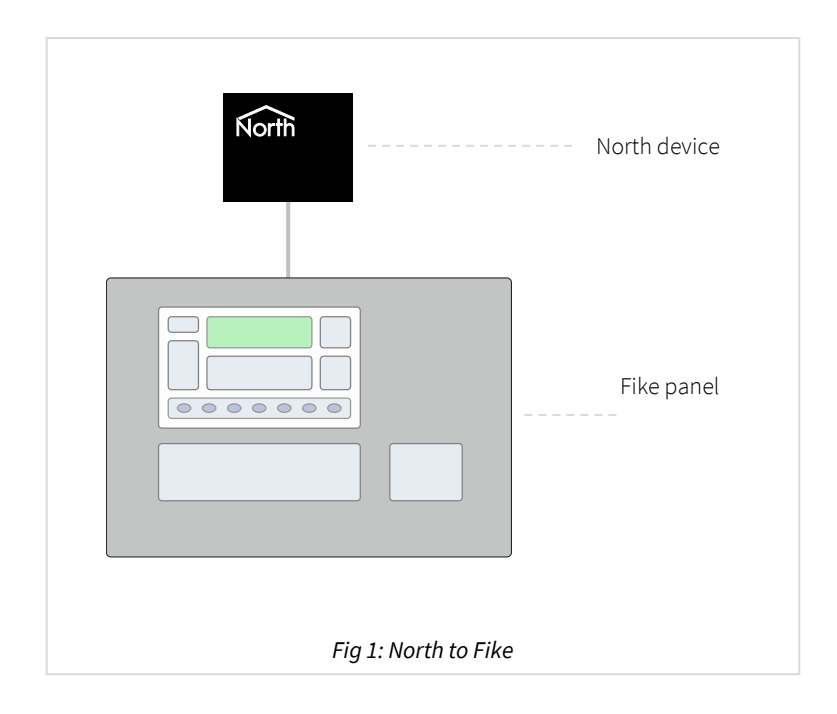

### Equipment

Fike Safety Technology products compatible with the driver include:

- Fike Duonet two loop panel
- Fike Quadnet four loop panel

#### Values

The driver can typically access the following values:

- Reset panel
- Sounders
- System state
- Panel state
- Loop device state
- Zone state

## Using the Driver

On ObSys, the Rafiki driver is pre-installed. On Commander, the driver is available to download in the file 'Bank7 Rafiki.cdm'. On all of these North devices, you can use the driver to create an interface to Fike. Once started, you will need to set up the driver before it can communicate with the Fike fire detection system.

### Making the Cable

Using the RS232 cable specification, connect the North Device COM port to the 'BMS' port in the Fike panel. Connector types at each end of the cable are shown.

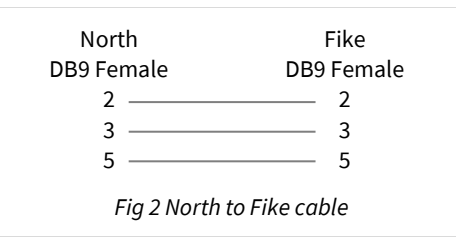

The maximum RS232 cable length is 15m and should be as short as possible.

### Starting the Interface

- □ To start an interface using the Rafiki driver, follow these steps:
  - → **Start Engineering** your North device using ObSys
  - → Navigate to **Configuration, Interfaces,** and set a unused **Interface** to 'Rafiki' to start the particular interface
  - → Navigate to the top-level of your North device, then rescan it

The driver setup object (Mc), labelled **Rafiki Setup**, should now be available. If this object is not available, check an interface licence is available and the driver is installed.

### Setting up the Driver

□ To set up the driver, follow these steps:

- → Navigate to the **Rafiki Setup** object (Mc). For example, if you started interface 1 with the driver earlier, then the object reference will be 'M1'
- → Set the **RS232 Com Port** (RS.COM) to select which serial port on the North Device is connected to the Fike panel.

### Checking Communications

You can check that the interface is communicating by reading the **Comms OK** object (DS) A value of 'Yes' indicated the driver has connected to, and is communicating with, the Fike panel.

## Alarms

When the Rafiki system reports an event to the driver, the driver sends a North-format alarm to the device's alarm processing.

### Format

North-format alarms contains six text fields. The Rafiki driver places the following information into these fields:

System - copied from System Label object (DL) within driver setup

Point - see Point Field section below

Condition - see Condition and Priority Field section below

Priority - see Condition and Priority Field section below

Date & Time – from North device.

### Examples

| System             | Point                          | Condition | Priority | Date     | Time     |
|--------------------|--------------------------------|-----------|----------|----------|----------|
| Rafiki Fire System | Panel 1 Loop 1 Device 3 Zone 1 | Fire      | 1        | 01/03/20 | 14:29:48 |
| Rafiki Fire System | Panel 1 Loop 1 Device 3 Zone 1 | Silence   | 3        | 01/03/20 | 14:55:12 |
| Rafiki Fire System | Panel 2 Loop 2 Device 4 Zone 2 | Reset     | 3        | 11/03/20 | 11:26:26 |

### Point Field

Point field can be: Panel *a* Panel *a* Loop *b* Panel *a* Loop *b* Dev *c* Panel *a* Loop *b* Dev *c* Zone *d* System

### Condition and Priority Field

The following conditions can be sent by the driver:

| Condition       | Priority |
|-----------------|----------|
| Fire            | 1        |
| Fault           | 2        |
| Clear           | 2        |
| Silence         | 3        |
| Reset           | 3        |
| Evacuate        | 1        |
| Initialising    | 4        |
| System ready    | 4        |
| Mute            | 3        |
| Battery disconn | 2        |
| Neg earth fault | 2        |
| Loop/open short | 2        |
| Panel fault     | 2        |
| Loop fault      | 2        |

Apart from 'Fire', 'Fault' and 'Clear', condition text is generated by the panel and subject to change.

## **Object Specifications**

Once an interface is started, one or more extra objects become available within the top-level object of the device. As with all North objects, each of these extra objects may contain sub-objects, (and each of these may contain sub-objects, and so on) - the whole object structure being a multi-layer hierarchy. It is possible to navigate around the objects using the ObSys Engineering Software.

Each object is specified below, along with its sub-objects.

### Example Object Reference

An example of a reference to an object in the same device: the Rafiki System (S1) contains Panel 1 (P1), which itself contains a 'Panel Ok' Value (C0). Therefore, the complete object reference is 'S1.P1.C0'

An example of a reference to an object in a different device: the IP network object (IP) contains Default Commander object (CDIP), which contains the object above (S1.P1.C0) – therefore the complete object reference is 'IP.CDIP.S1.P1.C0'

### Device Top-Level Objects

When an interface is started using the Rafiki driver, the objects below become available within the toplevel object of the device. For example, if interface 1 is started, then the object references 'M1' and 'S1' become available.

| Description                                            | Reference | Туре                                   |
|--------------------------------------------------------|-----------|----------------------------------------|
| Rafiki Setup                                           | Mc        | Fixed Container:                       |
| Set up the Rafiki driver, started on                   |           | On the Commander platform this will be |
| interface <i>c</i> ( <i>c</i> is the interface number) |           | [CDM v20\Rafiki v10]                   |
|                                                        |           | On the ObSys platform this will be     |
|                                                        |           | [OSM v20\Rafiki v10]                   |
| Rafiki Fire System                                     | Sc        | Variable Container:                    |
| Access Fike system connected to interface              |           | [Rafiki v10\Network]                   |
| c (c is the interface number)                          |           |                                        |

## Rafiki Driver Setup

Object Type: [OSM v20\Rafiki v10] Object Type: [CDM v20\Rafiki v10]

#### The Rafiki driver contains the following objects:

| Description                                                                                          | Reference | Туре                           |
|----------------------------------------------------------------------------------------------------|-----------|--------------------------------|
| RS232 COM Port                                                                                       | RS.COM    | Obj\Num:18; Adjustable         |
| <b>Device Label</b><br>Label displayed when scanning the system<br>and within alarms                 | DL        | Obj\Text: 20 chars; Adjustable |
| <b>Comms OK</b><br>Indicates whether data has been received<br>from the panel in the last 60 seconds | DS        | Obj\NoYes                      |

### Rafiki Fire System

Object Type: [Rafiki v10\Network]

A Rafiki system is a network of Fike fire detection panels.

The Panel object (Px) provides access to objects on a Rafiki panel network. The ability to perform actions on an individual panel, e.g. reset, silence, etc may also be available. Contents for the maximum number of zones, loops, devices and panels are shown via North engineering software even though all these devices may not be connected.

The Rafiki system contains the following objects:

| Description                                   | Reference  | Туре               |
|-----------------------------------------------|------------|--------------------|
| Panel x                                       | P <i>x</i> | Fixed Container:   |
| The panel address, <i>x</i> , is in the range |            | [Rafiki v10\Panel] |
| 1250. However, a network is typically         |            |                    |
| limited to 8 panels.                          |            |                    |

Object Type: [Rafiki v10\Panel]

A Rafiki Panel is a Fike fire detection panel and contains the following objects:

| Description                                                                                                    | Reference | Туре                                      |
|----------------------------------------------------------------------------------------------------|-----------|-------------------------------------------|
| <b>Panel Alarm State</b><br>Each object will contain a value relating to<br>an 'OK' status by default, regardless of<br>whether this panel has been configured. | С         | Obj∖Enum<br>Values: 0=OK, 2=Fault, 4=Fire |
| Panel OK                                                                                                    | C0        | Obj\NoYes                                 |
| Panel in Fault                                                                                                    | C2        | Obj\NoYes                                 |
| Panel in Fire                                                                                                    | C4        | Obj\NoYes                                 |
| Remote Actions<br>Contains objects for resetting latched<br>events, silencing sounders, and muting panel<br>buzzer                                              | А         | Fixed container:<br>[Rafiki v10\Actions]  |
| <b>Loop x</b><br>The loop number, x, is in the range 14.<br>Quadnet panels support 4 loops, and Duonet<br>2 loops                                               | Lx        | Fixed Container<br>[Rafiki v10\Loop]      |
| <b>Zone y</b><br>The zone number, y, is in the range 1128                                                                                                    | Zy        | Fixed Container<br>[Rafiki v10\Zone]      |

### Actions

Object Type: [Rafiki v10\Actions]

#### The Rafiki panel actions object contains the following objects:

| Description     | Reference | Туре                       |
|-----------------|-----------|----------------------------|
| Reset Panel     | R         | Obj/NoYes; Adjustable only |
| Silence Sounder | S         | Obj/NoYes; Adjustable only |
| Evacuate        | E         | Obj/NoYes; Adjustable only |
| Silence Buzzer  | Х         | Obj/NoYes; Adjustable only |

### Loop

Object Type: [Rafiki v10\Loop]

#### A Rafiki loop contains the following objects:

| Description                                       | Reference | Туре                          |
|---------------------------------------------------|-----------|-------------------------------|
| Loop Alarm State                                  | С         | Obj\ENum                      |
|                                                   |           | Values: 0=Ok, 2=Fault, 4=Fire |
| Loop ОК                                           | C0        | Obj\NoYes                     |
| Loop in Fault                                     | C2        | Obj\NoYes                     |
| Loop in Fire                                      | C4        | Obj\NoYes                     |
| Device x                                          | Dx        | Fixed Container:              |
| The device number, x, is in the range of 1 to 200 |           | [Rafiki v10\Device]           |

#### Device

Object Type: [Rafiki v10\Device]

The Rafiki device contains the following objects:

| Description        | Reference | Туре                          |
|--------------------|-----------|-------------------------------|
| Device Alarm State | С         | Obj\ENum                      |
|                    |           | Values: 0=Ok, 2=Fault, 4=Fire |
| Device Ok          | C0        | Obj\NoYes                     |
| Device in Fault    | C2        | Obj\NoYes                     |
| Device in Fire     | C4        | Obj\NoYes                     |

### Zone

Object Type: [Rafiki v10\Zone]

A Rafiki zone is a fire detection zone within a Fike panel.

| Description           | Reference | Туре                          |
|-----------------------|-----------|-------------------------------|
| Zone Alarm State      | С         | Obj\ENum                      |
|                       |           | Values: 0=Ok, 2=Fault, 4=Fire |
| Zone Devices Ok       | C0        | Obj\NoYes                     |
| Zone Devices in Fault | C2        | Obj\NoYes                     |
| Zone Devices in Fire  | C4        | Obj\NoYes                     |

## Driver Versions

| Version | Build Date | Details         |
|---------|------------|-----------------|
| 1.0     | 15/08/2012 | Driver released |

#### Next Steps...

If you require help, contact support on 01273 694422 or visit www.northbt.com/support

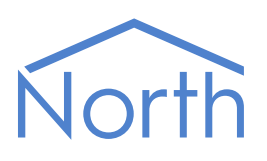

North Building Technologies Ltd +44 (0) 1273 694422 support@northbt.com www.northbt.com This document is subject to change without notice and does not represent any commitment by North Building Technologies Ltd.

ObSys and Commander are trademarks of North Building Technologies Ltd. All other trademarks are property of their respective owners.

© Copyright 2020 North Building Technologies Limited.

Author: LH Checked by: JF

Document issued 07/10/2020.